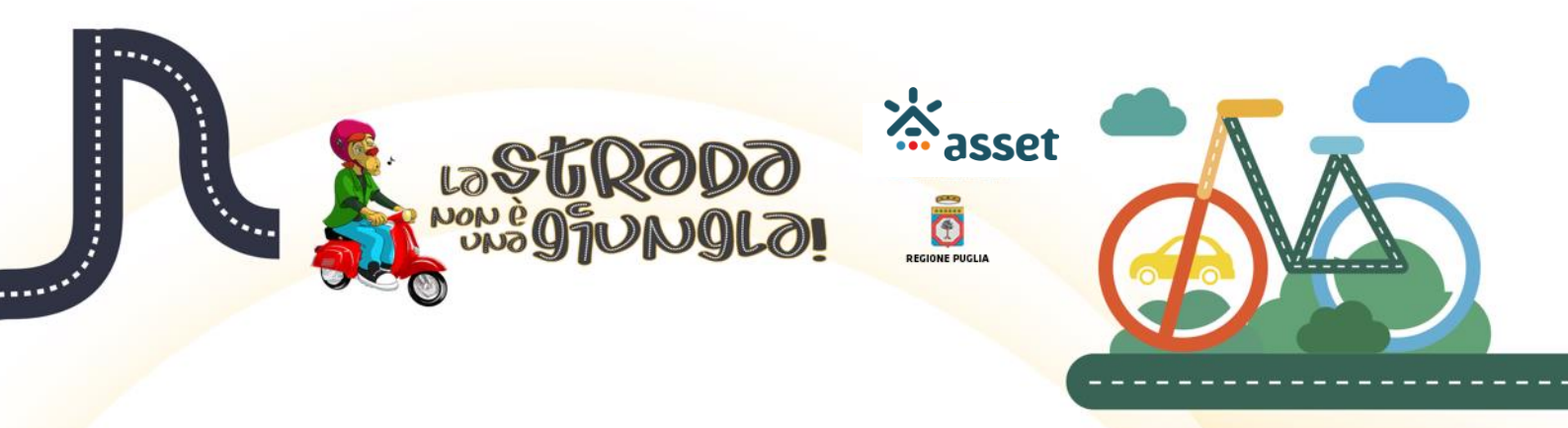

# LA STRADA NON E' UNA GIUNGLA

Manuale d'uso per il gioco-quiz perle scuole secondarie

di II° grado

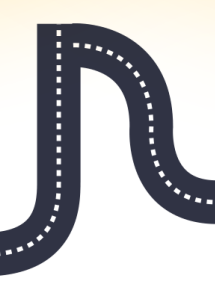

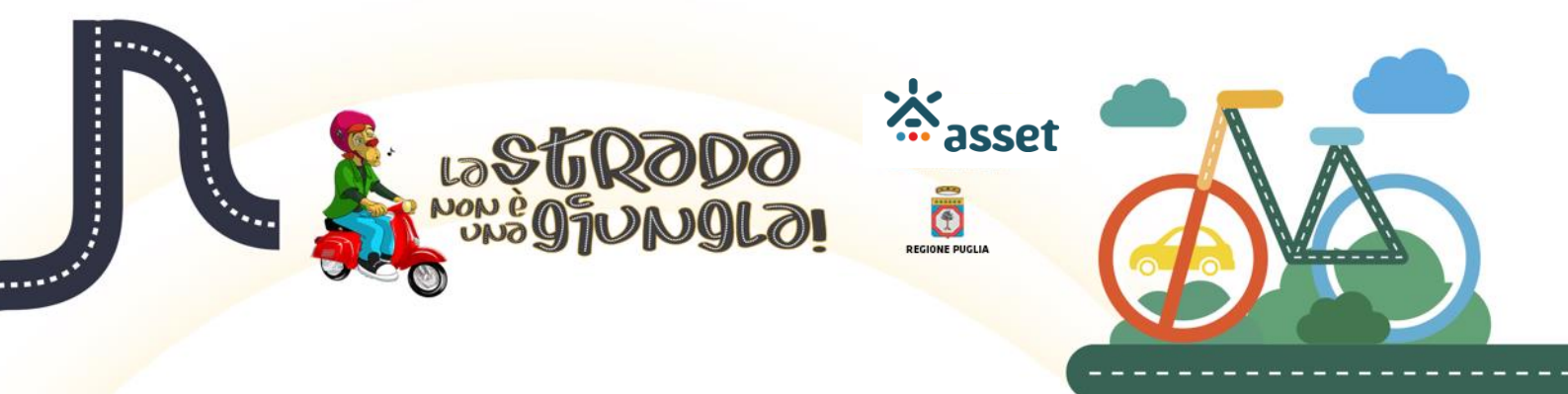

## Sommario

| Struttura del gioco-quiz                           | 3 |
|----------------------------------------------------|---|
| Regole per il calcolo del punteggio del gioco-quiz | 5 |
| Procedura di esecuzione del gioco-quiz             | 7 |

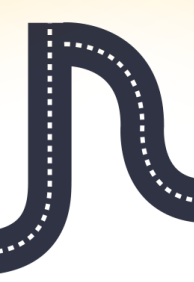

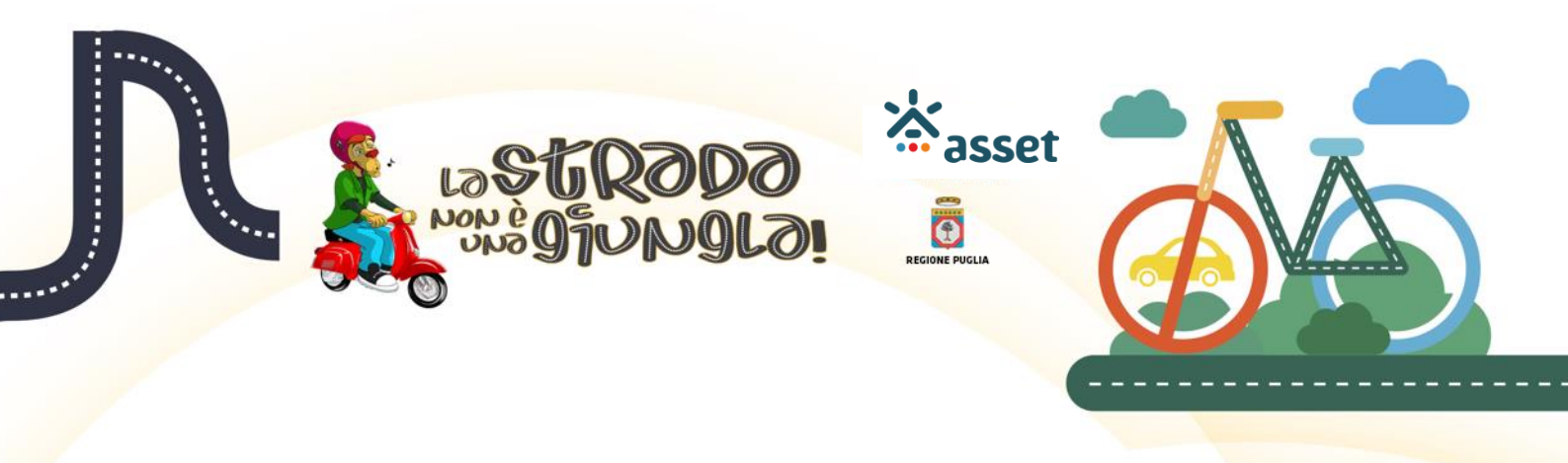

### Struttura del gioco-quiz

Il Gioco-Quiz di 'La Strada non è una Giungla' è un corso di e-learning articolato in 30 livelli di quiz (Figura 1). In particolare, i livelli sono raggruppati nei seguenti moduli:

- Modulo A: da livello 1 a livello 5
- Modulo B: da livello 6 a livello 9
- Modulo C: da livello 10 a livello 15
- Modulo D: da livello 16 a livello 19
- Modulo E: da livello 20 a livello 25
- Modulo F: da livello 26 a livello 29
- Modulo G: livello 30.

| uiz                                                                                                    |                                                                                                    |  |
|----------------------------------------------------------------------------------------------------|----------------------------------------------------------------------------------------------------|--|
| ome e-learning 🕨 Quiz 🕨 Quiz                                                                                                    |                                                                                                    |  |
| TUO PUNTEGGIO E 30<br>seguta i dettaglio del tuo punteggio<br>arziale modulo in svolgimento: 0<br>otale Modulo C 0<br>otale Modulo C 0<br>otale C 0<br>otale C | Modulo A<br>V LIVELLO 1<br>V LIVELLO 2<br>Condizioni per l'accesso: Aver ottenuto o superato la valutazione richiesta in LIVELLO 1<br>V LIVELLO 3<br>Condizioni per l'accesso: Aver ottenuto o superato la valutazione richiesta in LIVELLO 2<br>V LIVELLO 4<br>Condizioni per l'accesso: Aver ottenuto o superato la valutazione richiesta in LIVELLO 3<br>V LIVELLO 3<br>V LIVELLO 5                                                                                                    |  |
|                                                                                                    | Condizioni per l'accesso: Aver ottenuto o superato la valutazione richiesta in LIVELLO 4                                                                                                    |  |
| Cashboard     Pagine del talo     Corso in uso     • Outic     Partecipanti     Partecipanti     Padge     Modulo A     Modulo C     Modulo C     Modulo E     Modulo F     Modulo G     Modulo G                                                                                                    | WorkLID 6         Condicioni per l'accesso: Aver ottenuto o superato la valutazione richiesta in LIVELLO 5         ✓ LIVELLO 7         Condicioni per l'accesso: Aver ottenuto o superato la valutazione richiesta in LIVELLO 6         ✓ LIVELLO 8         Condicioni per l'accesso: Aver ottenuto o superato la valutazione richiesta in LIVELLO 6         ✓ LIVELLO 8         Condicioni per l'accesso: Aver ottenuto o superato la valutazione richiesta in LIVELLO 7         ✓ LIVELLO 9         Condicioni per l'accesso: Aver ottenuto o superato la valutazione richiesta in LIVELLO 8 |  |

Figura 1: Pagina principale del gioco-quiz

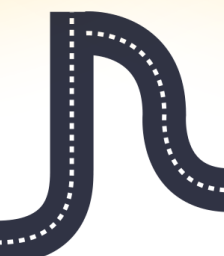

Quando si avvia il quiz, il livello 1 è attivato. Per l'esecuzione dei livelli successivi, occorre superare con successo il livello precedente.

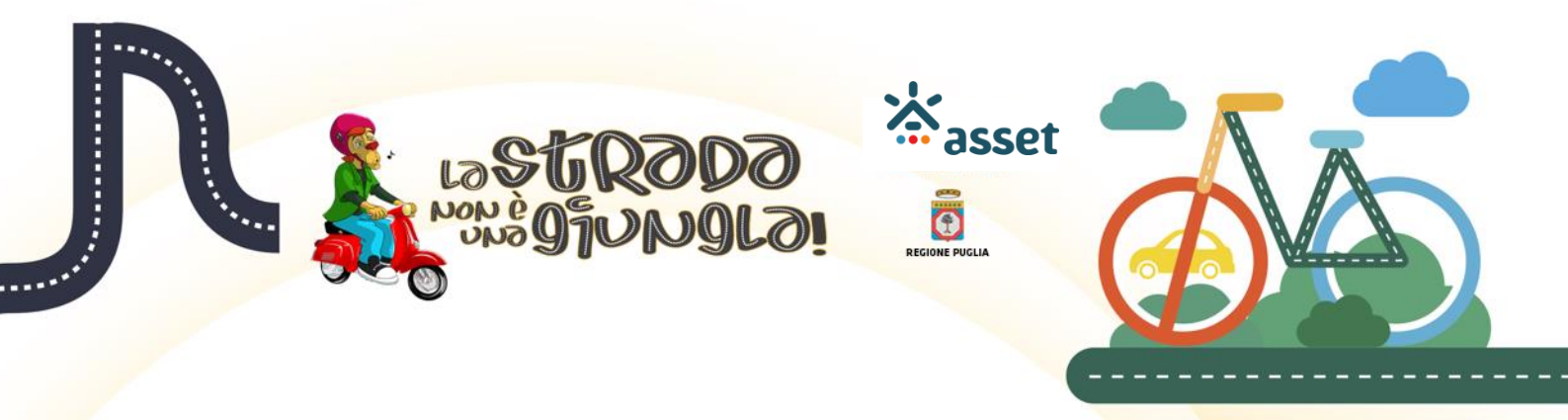

Il gioco-quiz è caratterizzato da un repository di 248 domande e relative risposte. Ad ogni esecuzione del gioco-quiz le domande sono selezionate in modo casuale dal repository e non sono ripetute tra i livelli.

Ai livelli di ogni modulo sono associati un numero predefinito di domande e un tempo di esecuzione, come indicato nella Tabella 1.

| Modulo | Numero di domande associate ad<br>ogni livello del modulo | Tempo di l'esecuzione di<br>ogni livello del modulo<br>(in secondi) |
|--------|-----------------------------------------------------------|---------------------------------------------------------------------|
| A      | 3                                                         | 45                                                                  |
| В      | 3                                                         | 45                                                                  |
| С      | 4                                                         | 55                                                                  |
| D      | 4                                                         | 55                                                                  |
| E      | 5                                                         | 60                                                                  |
| F      | 5                                                         | 60                                                                  |
| G      | 7                                                         | 30                                                                  |

Tabella 1: Struttura dei moduli

N

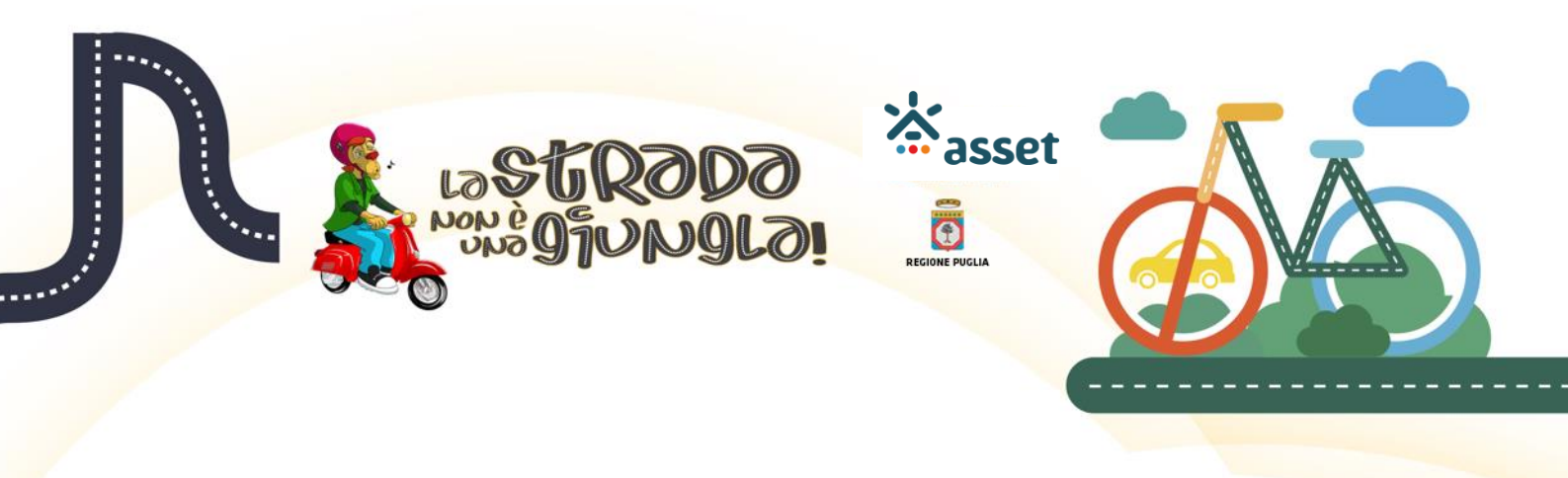

## Regole per il calcolo del punteggio del gioco-quiz

Il punteggio che un utente accumula durante l'esecuzione del quiz è riportato nel box 'IL TUO PUNTEGGIO' a sinistra della pagina web (Figura 2).

| La Strada non è una Giungla                                                                                                    | Home Quiz | Campionato | Strumenti didattici                                                  | Media gallery      | Haliano (it) +                                                                                               |
|----------------------------------------------------------------------------------------------------|-----------|------------|----------------------------------------------------------------------|--------------------|----------------------------------------------------------------------------------------------------|
| Quiz                                                                                                    |           |            |                                                                      |                    |                                                                                                    |
| Home e-learning   Quiz   Quiz                                                                                                    |           |            |                                                                      |                    |                                                                                                    |
| IL TUO PUNTEGGIO<br>Di seguito il dettaglio del tuo punteggio<br>Parziale modulo in svolgimento: 13<br>Totale Modulo A: 63<br>Totale Modulo B: 0<br>Totale Modulo D: 0<br>Totale Modulo D: 0<br>Totale Modulo D: 0<br>Totale Modulo F: 0<br>Totale Modulo F: 0<br>Totale Modulo G: 0 |           | Мо         | UVELLO 1<br>UVELLO 2<br>UVELLO 3<br>UVELLO 4<br>UVELLO 5             |                    |                                                                                                    |
| TOTALE FINALE: 76                                                                                                    |           | Мо         | dulo B                                                               |                    |                                                                                                    |
| NAVIGAZIONE<br>Home e-learning<br>Dashboard<br>Pagine del sito<br>Corso in uso<br>Quiz<br>Partecipanti<br>Badge<br>Modulo A                                                                                                    |           |            | UVELLO 6 UVELLO 7 UVELLO 8 Condizioni per l'acc Condizioni per l'acc | esso: Aver ottenut | lo o superato la valutazione richiesta in LIVELLO 7<br>lo o superato la valutazione richiesta in LIVELLO 8   |
| Modulo B     Modulo C     Modulo C     Modulo D     Modulo E     Modulo E     Modulo F     Modulo G     I miei corsi                                                                                                    |           | Mo         | UVELLO 10<br>Condizioni per l'acc                                    | esso: Aver ottenui | to o superato la valutazione richiesta in LIVELLO 9                                                          |
|                                                                                                    |           | •          | Condizioni per l'acc<br>LIVELLO 12<br>Condizioni per l'acc           | esso: Aver ottenut | lo o superato la valutazione richiesta in LIVELLO 10<br>lo o superato la valutazione richiesta in LIVELLO 11 |

Figura 2: Box 'IL TUO PUNTEGGIO'

La logica per il calcolo del punteggio è la seguente:

Il punteggio di ogni livello è pari al tempo di invio delle risposte (ossia, quando si preme il pulsante 'Invia tutto e termina' nella pagina delle domande, come sarà descritto nel prossimo paragrafo);

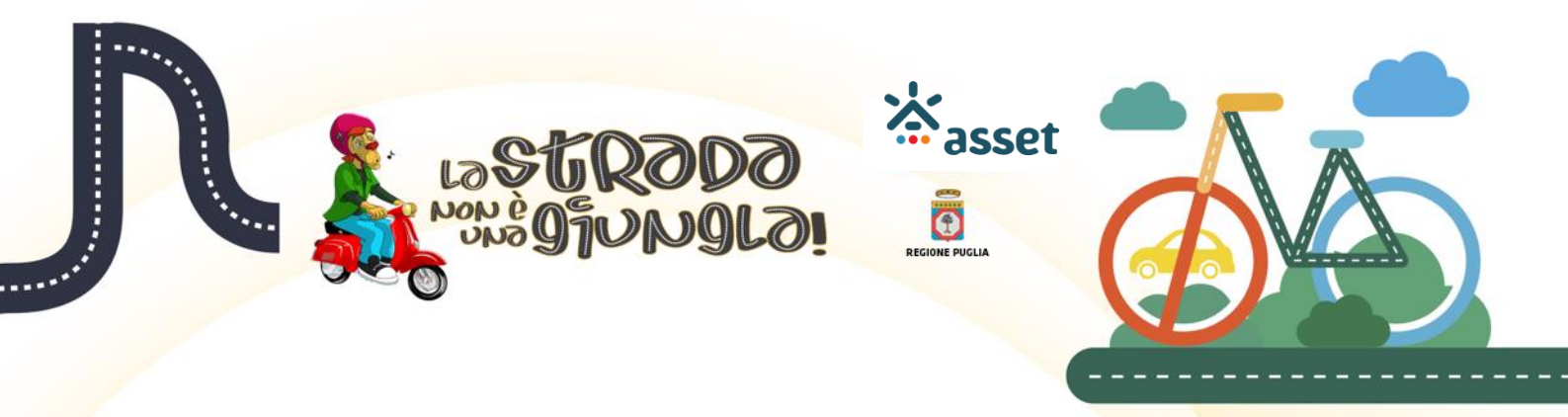

- ad ogni livello, se il giocatore fornisce tutte le risposte corrette, il punteggio che il giocatore guadagna si somma a quello del livello precedente all'interno dello stesso modulo e riportato nel campo 'Parziale modulo in svolgimento' del box 'IL TUO PUNTEGGIO'.
- Se il giocatore risponde in modo errato ad una domanda di un livello, il punteggio del modulo di appartenenza del livello è pari al tempo di esecuzione massimo di ogni livello del modulo moltiplicato per i numeri di livelli che sono stati superati e il gioco riparte dall'ultimo livello raggiunto.
- Se il giocatore supera con successo tutti i livelli di un modulo, il punteggio del modulo è riportato nell'apposito campo 'Totale Modulo X' del box 'IL TUO PUNTEGGIO' e non è azzerabile in caso di errori nei livelli successivi.
- Il campo 'TOTALE FINALE' del box 'IL TUO PUNTEGGIO' contiene la somma dei campi 'Parziale modulo in svolgimento', 'Totale Modulo A', 'Totale Modulo B', 'Totale Modulo C', 'Totale Modulo D', 'Totale Modulo E', 'Totale Modulo F' e 'Totale Modulo G'.

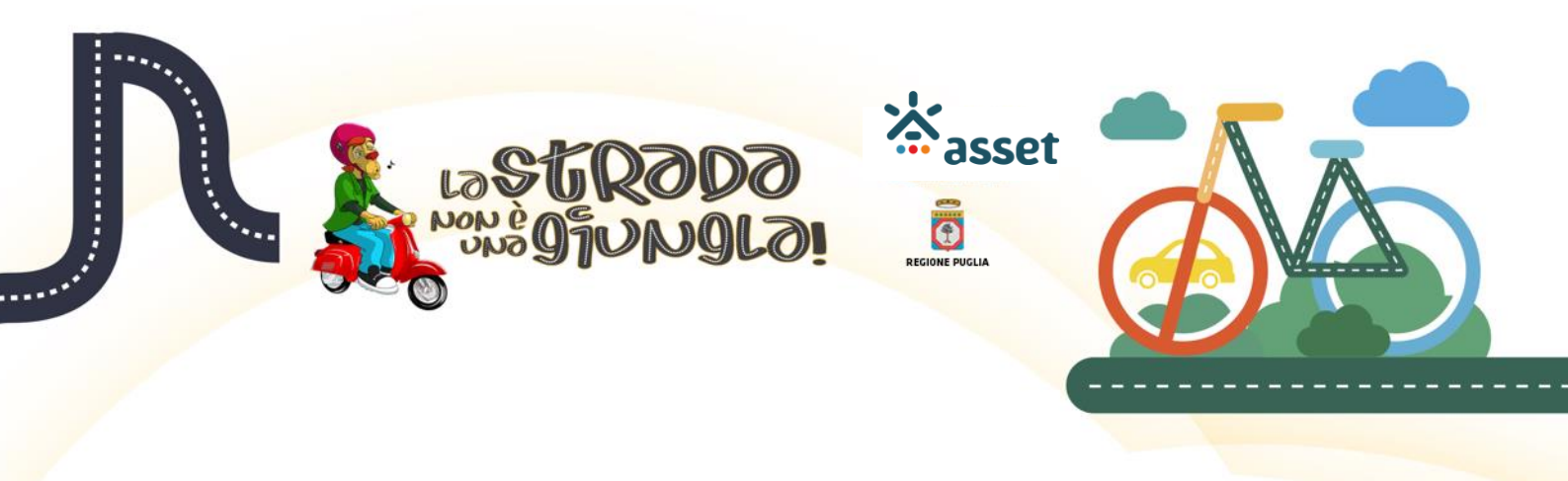

## Procedura di esecuzione del gioco-quiz

Per accedere al Gioco-Quiz occorre registrarsi alla piattaforma (Figura 3).

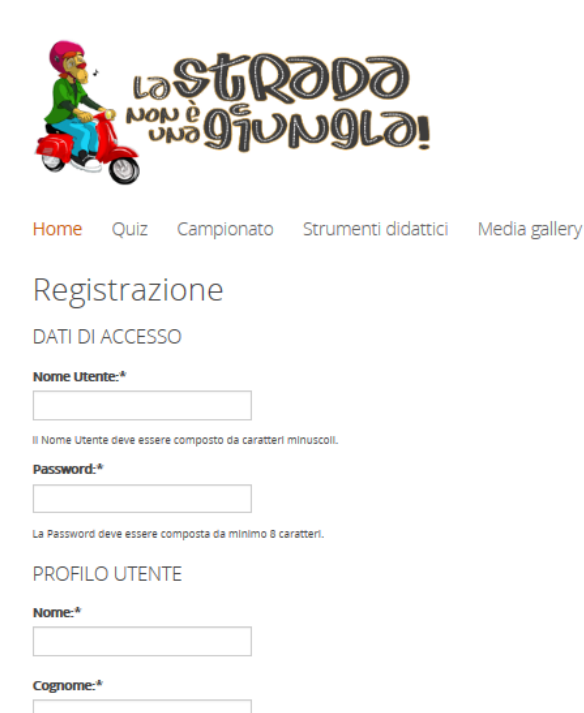

Codice Fiscale:\*

Figura 3: Form di registrazione

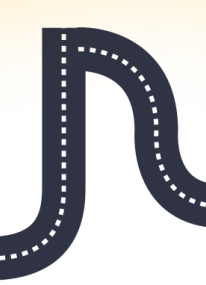

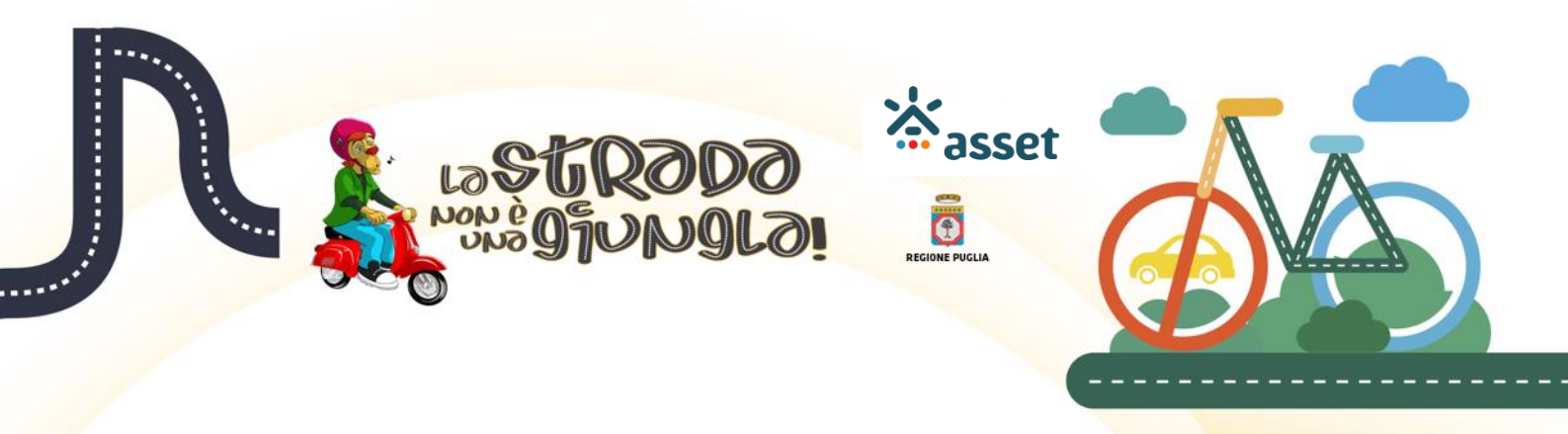

Per accedere al Gioco-Quiz, abilitare le finestre pop-up del proprio browser web e cliccare sulla voce 'Gioco' dell'albero di navigazione principale e effettuare il login (Figura 4).

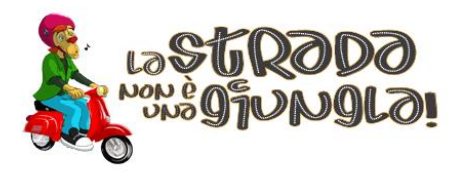

di una minicar?

Home Quiz Campionato Strumenti didattici Media gallery

Il Gioco-Quiz di Educazione alla Sicurezza Stradale Login

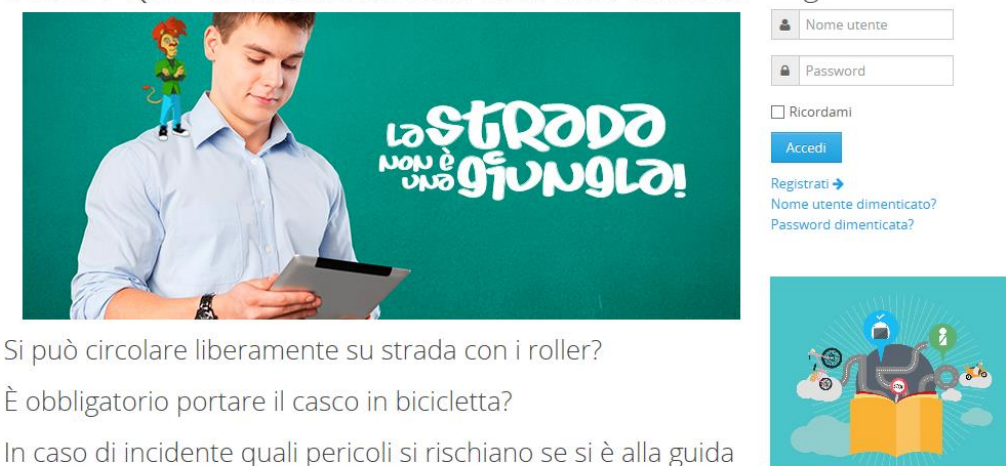

Figura 4: Pagina di accesso al Gioco-Quiz

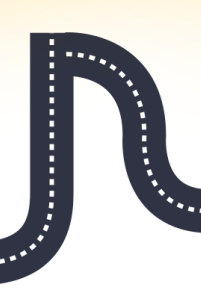

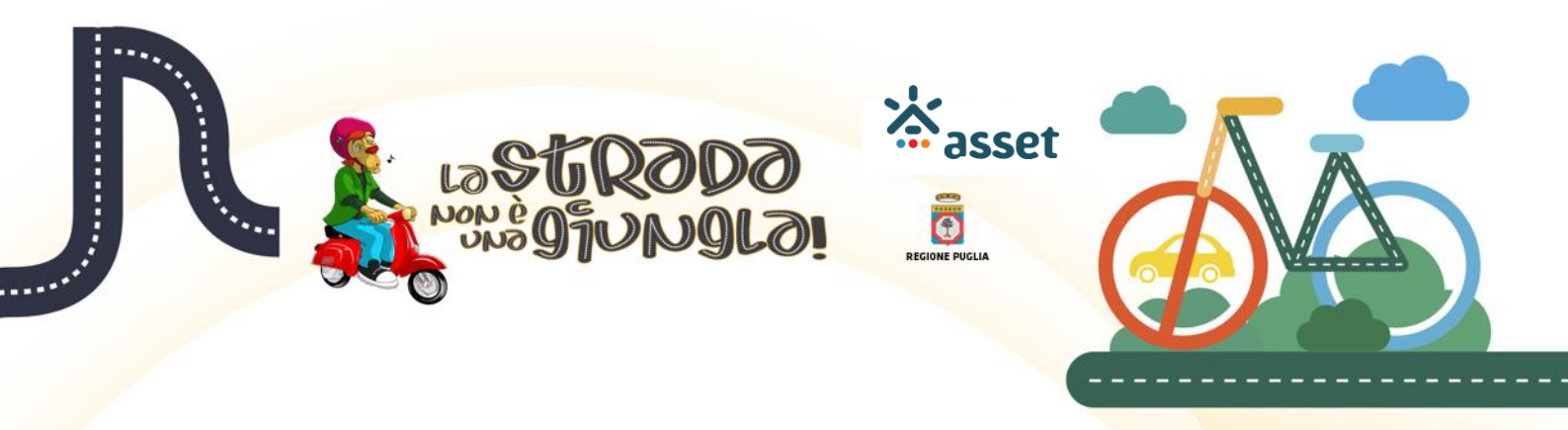

Una volta effettuato il login con successo, nella pagina 'Quiz' appare il pulsante 'Accedi al Gioco-Quiz': premere tale pulsante per eseguire il gioco-quiz (Figura 5).

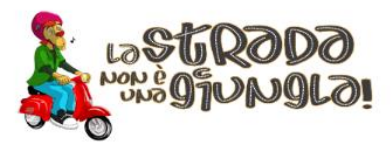

Home Quiz Campionato Strumenti didattici Media gallery Il Gioco-Quiz di Educazione alla Sicurezza Stradale Login

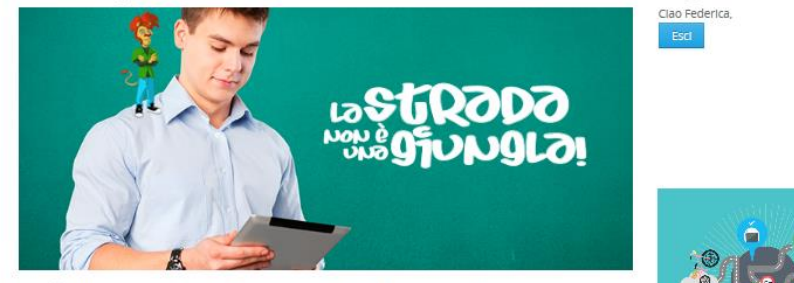

Si può circolare liberamente su strada con i roller?

È obbligatorio portare il casco in bicicletta?

In caso di incidente quali pericoli si rischiano se si è alla guida di una minicar?

Queste e tante altre curiosità ed informazioni sulle regole della strada nel grande gioco-quiz sulla sicurezza stradale! Impara a riconoscere gli spazi delle tua città, a comportarti in modo corretto e sicuro in strada e a fare scelte sostenibili. Rispondendo correttamente alle domande del quiz, potrai superare i livelili del gioco e, se non sal la risposta giusta, León ti accompagnerà con les une pillole di conoscenza. Inoltre, sono a tua disposizione gli strumenti didattici per approfondire il tema della sicurezza stradale e conoscere nuovi termini legati alla strada, ai velcoli e alle regole stradali.

ACCEDI AL GIOCO-QUIZ >

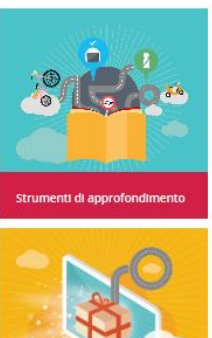

Figura 5: Pagina 'Quiz'

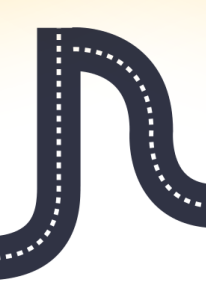

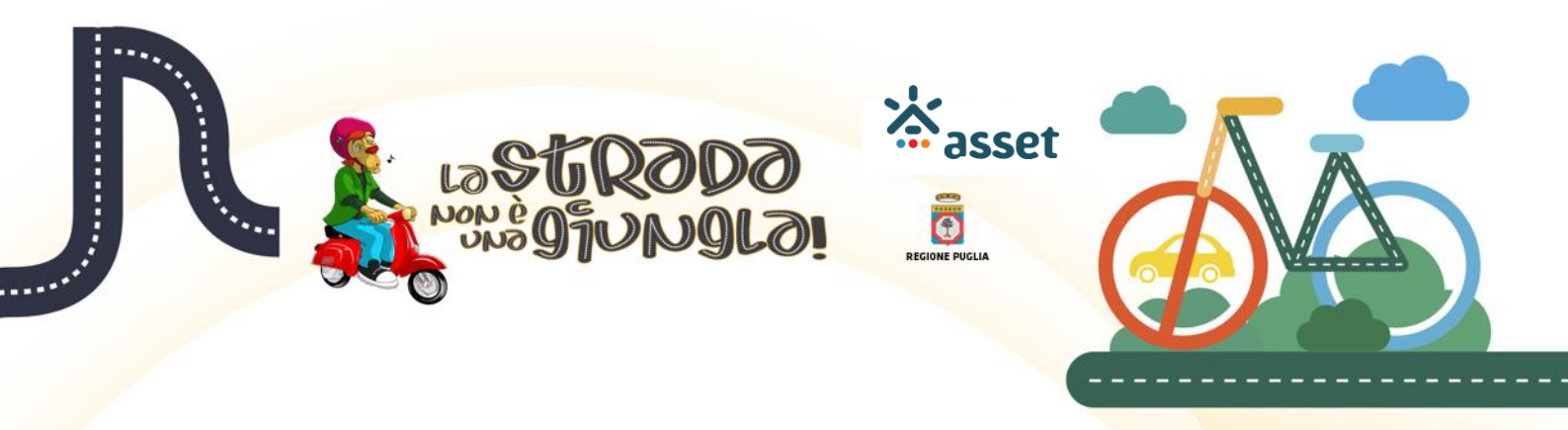

Se si effettua l'accesso al quiz per la prima volta, eseguire la seguente procedura:

 completare il form di registrazione, compilando il campo 'Cognome' ed eventualmente aggiornando i dati registrati (Figura 6);

| La Strada non è una Giungla Home Qa              | iiz Campionato Strumenti didattici Mer | fia gallery Italiano (i) + Federica                                         |
|--------------------------------------------------|----------------------------------------|-----------------------------------------------------------------------------|
| Federica                                         |                                        |                                                                             |
| Home e-learning   Dashboard   Preferenze  Accord | unt utente 🕨 Modifica                  |                                                                             |
| NAVIGAZIONE I I I<br>Home e-learning             | Federica                               |                                                                             |
| Dashboard     Pagine del sito     Corsi          | - Generale                             | ► Espandi tutto                                                             |
|                                                  | Nome                                   | Federica                                                                    |
|                                                  | Cognome*                               |                                                                             |
|                                                  | Indirizzo email*                       | federica.longo@albaproject.it                                               |
|                                                  | Visualizza email                       | Consenti solo agli altri iscritti al corso di vedere il mio indirizzo email |
|                                                  | Città /Località                        |                                                                             |
|                                                  | Seleziona il tuo stato                 | Seleziona il tuo stato                                                      |
|                                                  | Fuso orario                            | Fuso orario del server (Europa/Roma)                                        |
|                                                  | - Immagine dell'utente                 |                                                                             |
|                                                  | Immagine attuale                       | Nessuno                                                                     |
|                                                  | Nuova immagine 🕐                       | Dimensione massima per i file nuovi: 2MB, numero massimo di allegati: 1     |
|                                                  |                                        |                                                                             |
|                                                  |                                        | Per cancer the inscrime in reason aut                                       |
|                                                  |                                        |                                                                             |

Figura 6: Form di registrazione su piattaforma del quiz

2. premere il pulsante 'Aggiornamento profilo' (Figura 7);

| <ul> <li>Immagine dell utente</li> <li>Immagine attuale</li> </ul> | Nessuno                                                              |
|--------------------------------------------------------------------|----------------------------------------------------------------------|
| Nuova immagine 💮                                                   | Dimensione massima per life nuovi. 2016, numero massimo de allegati. |
|                                                                    | Per series de, traceal qui                                           |
| Descrizione dell' immagine                                         |                                                                      |
| Nomi aggiuntivi                                                    |                                                                      |
| Facoltativo                                                        |                                                                      |
|                                                                    | Aggiomamento profilo                                                 |
|                                                                    | • = campi a compilazione obbligatoria                                |
|                                                                    | SOGJIP                                                               |
| Figura 7: Form di re                                               | egistrazione su piattaforma del quiz                                 |
|                                                                    |                                                                      |
|                                                                    |                                                                      |
|                                                                    |                                                                      |

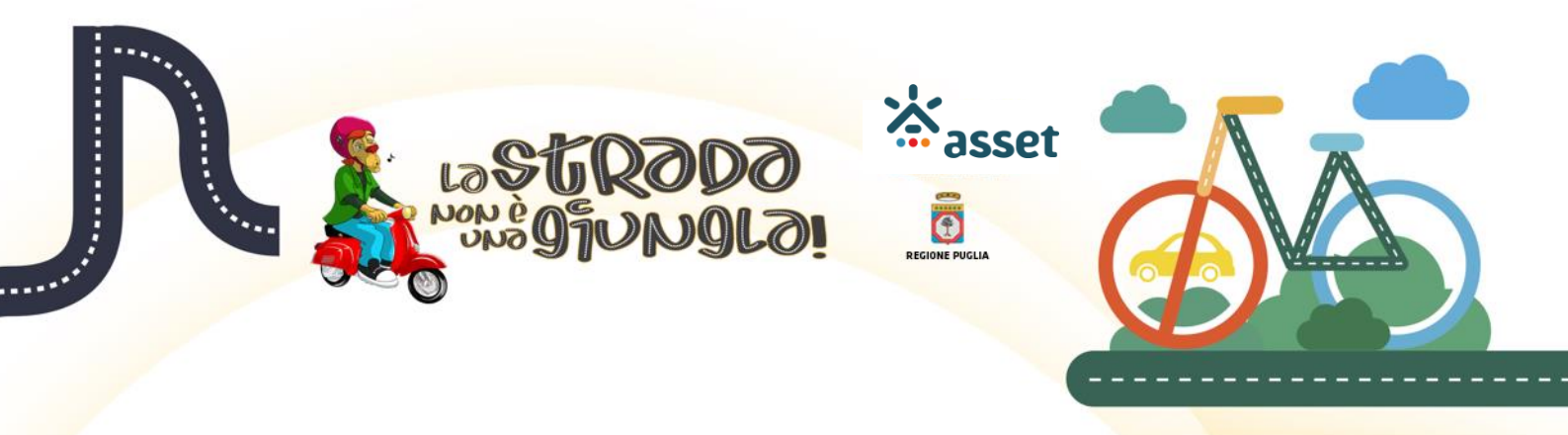

 Per modificare il proprio account, cliccare sul link 'Modifica' (Figura 8); per proseguire nell'avvio, nel menu laterale cliccare sulla voce 'Corsi' (Figura 8);

| La Strada non e una Giungia | Home Quiz Campionato Strumenti d                                                                            | idattici Media gallery Italiano (it) ▼                                     | Federica Longo |
|-----------------------------|----------------------------------------------------------------------------------------------------|----------------------------------------------------------------------------|----------------|
| Federica Lo                 | ngo                                                                                                    |                                                                            |                |
| NAVIGAZIONE I               | Preferenze<br>Account utente<br>• Modifica<br>• Cambia password<br>• Preferenze Ingua<br>• Preferenze norum | Badge<br>= Gestione badge<br>= Preferenze badge<br>= Impostazioni backpack |                |
|                             | Preference e uno     Messaggistica                                                                          | alo come Federica Longo. (Esci)<br>Home e-learning                         |                |

Figura 8: Pagina 'Preferenze'

4. Cliccare sulla categoria 'Quiz' (Figura 9);

| La Strada non è una G                                                 | iungla Hom | Quiz Campionato Strumenti didattici Media gallery Italiano (i | t) ▼ Federica Longo |
|-----------------------------------------------------------------------|------------|---------------------------------------------------------------|---------------------|
| La Strada no                                                          | n è una (  | Siungla                                                       |                     |
| NAVIGAZIONE                                                           | - <        | Cerca corsi:                                                  | Vai                 |
| <ul> <li>Dashboard</li> <li>Pagine del sito</li> <li>Corsi</li> </ul> |            | → Quiz                                                        | ▼ Minimizza tutto   |
|                                                                       |            | Strumenti didattici                                           |                     |
|                                                                       |            | Sei collegato come Federica Longo. (Esci)<br>Home e-learning  |                     |
|                                                                       |            | Figura 9: Pagina 'Elenco categorie dei                        | corsi'              |

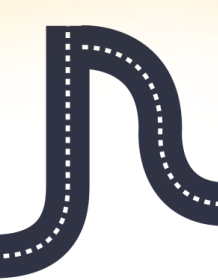

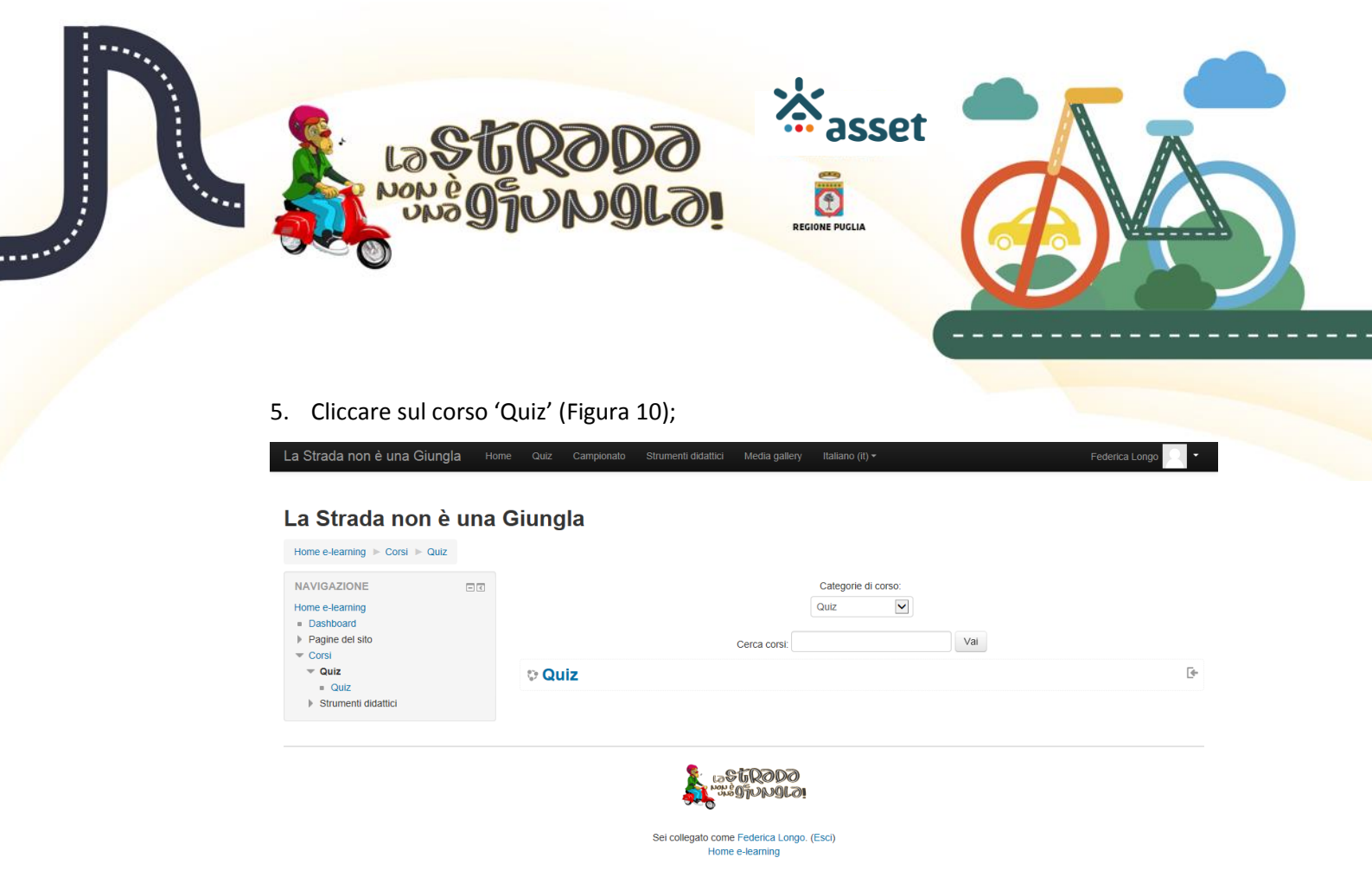

Figura 10: Pagina 'Corsi della categoria 'Quiz''

6. Premere il pulsante 'Iscrivimi' (Figura 11);

| La Strada non è una Giungl                                                                                 | а н    | me Quiz Campionato Strumenti didattici Media gallery Italiano (it) ▼ Fo | ederica Longo | 1. |
|----------------------------------------------------------------------------------------------------|--------|-------------------------------------------------------------------------|---------------|----|
| Quiz                                                                                                    |        |                                                                         |               |    |
| Home e-learning ► Corsi ► Quiz                                                                             | ▶ Quiz | Iscrivimi in questo corso      Opzioni di iscrizione                    |               |    |
| IL TUO PUNTEGGIO<br>Di seguito il dettaglio del tuo punteggi                                               | io e   | Opzioni di iscrizione                                                   |               |    |
| Parziale modulo in svolgimento: 0                                                                          |        | © Quiz                                                                  |               | ŀ  |
| Totale Modulo A: 0<br>Totale Modulo B: 0<br>Totale Modulo C: 0                                             |        | - Iscrizione                                                            |               |    |
| Totale Modulo C: 0<br>Totale Modulo D: 0<br>Totale Modulo E: 0<br>Totale Modulo F: 0<br>Totale Modulo G: 0 |        | Non è necessaria una chiave di iscrizione                               |               |    |
| TOTALE FINALE: 0                                                                                           |        | Iscrivimi                                                               |               |    |
| NAVIGAZIONE                                                                                                | - <    |                                                                         |               |    |
| Home e-learning                                                                                            |        |                                                                         |               |    |
| <ul> <li>Pagine del sito</li> <li>Corso in uso</li> <li>Quiz</li> <li>Corsi</li> </ul>                     |        |                                                                         |               |    |
|                                                                                                    |        |                                                                         |               |    |

Figura 11: Iscrizione al corso

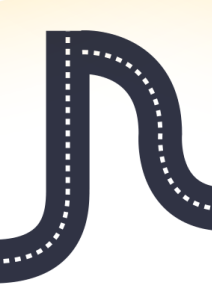

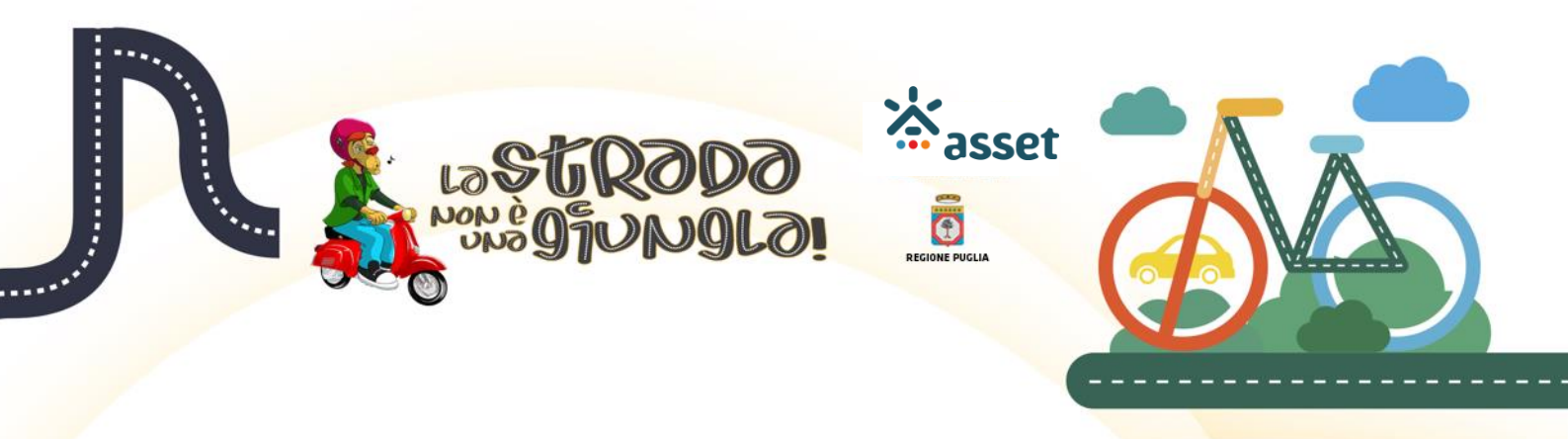

7. Premere 'LIVELLO 1' per avviare il gioco-quiz (Figura 12).

| La Strada non è una Giungla                                                                                                    | a Home | Quiz Campionato Strumenti didattici Media gallery Italiano (It) ▼ Federica Longo                                                                                                    | 2.14 |
|----------------------------------------------------------------------------------------------------|--------|----------------------------------------------------------------------------------------------------|------|
| Quiz<br>Home e-learning ▶ Quiz ▶ Quiz<br>IL TUO PUNTEGGIO<br>Di seguito il dettaglio del tuo punteggi<br>Parziale modulo in svolgimento: 0<br>Totale Modulo A: 0<br>Totale Modulo A: 0<br>Totale Modulo D: 0<br>Totale Modulo D: 0 |        | Modulo A<br>✓ LVELLO 1<br>✓ LVELLO 2<br>Condizioni per l'accesso: Aver ottenuto o superato la valutazione richiesta in LIVELLO 1<br>✓ LVELLO 3<br>Condizioni per l'accesso: Aver ottenuto o superato la valutazione richiesta in LIVELLO 2<br>✓ LVELLO 4<br>Condizioni per l'accesso: Aver ottenuto o superato la valutazione richiesta in LIVELLO 3<br>✓ LVELLO 4<br>Condizioni per l'accesso: Aver ottenuto o superato la valutazione richiesta in LIVELLO 3 |      |
| NAVIGAZIONE                                                                                                    | - <    |                                                                                                    |      |
| Home e-learning                                                                                                    |        | Modulo B<br>LIVELLO 6<br>Condizioni per l'accesso: Aver ottenuto o superato la valutazione richiesta in LIVELLO 5<br>LIVELLO 7<br>Condizioni per l'accesso: Aver ottenuto o superato la valutazione richiesta in LIVELLO 6                                                                                                    |      |

Figura 12: Avvio del Gioco-Quiz

**Se si avvia il quiz per la seconda volta o successiva**, dopo la pressione del pulsante 'Accedi al Gioco-Quiz' il sistema fa visualizzare la pagina di avvio del quiz (Figura 13).

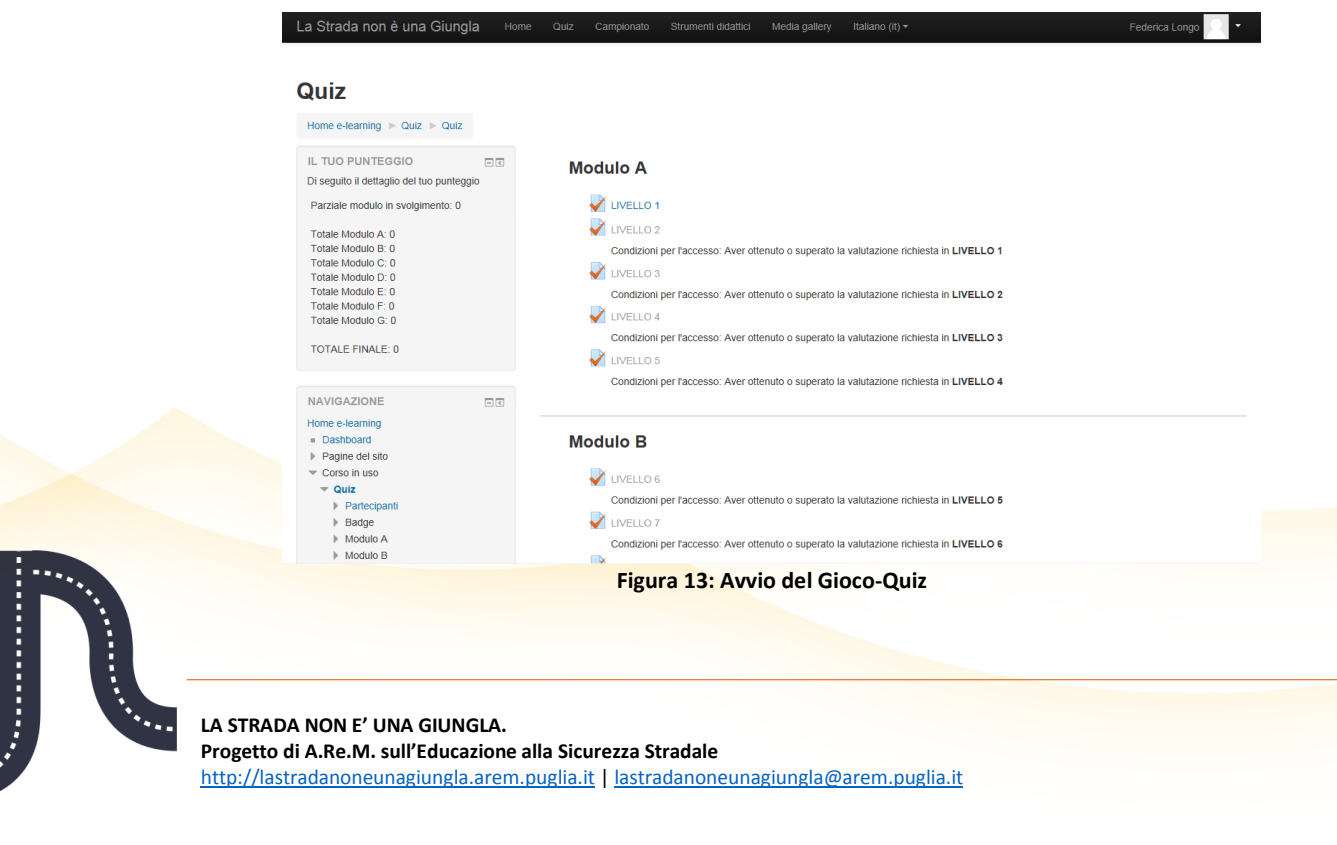

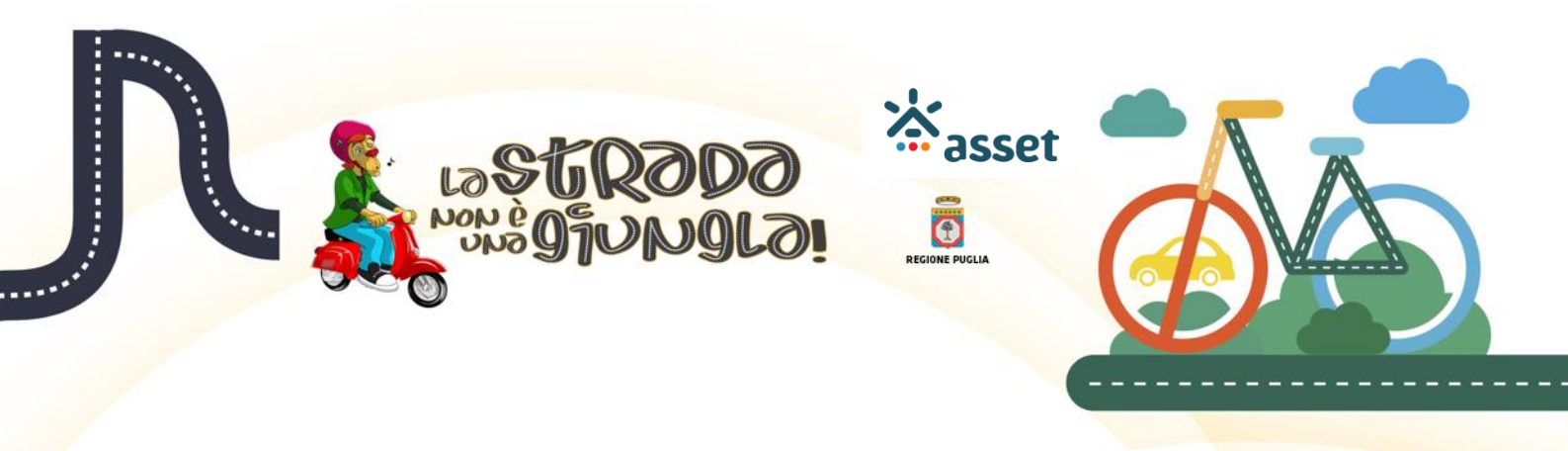

Premere il pulsante 'Tenta il quiz adesso' (Figura 14).

| La Strada non è una Giungla                | Home (       | Quiz Campionato | Strumenti didattici | Media gallery                       | Italiano (it) ▼                                                                                                    | Federica Longo 🔍 🔹 🧸 |
|--------------------------------------------|--------------|-----------------|---------------------|-------------------------------------|----------------------------------------------------------------------------------------------------|----------------------|
| Quiz<br>Home e-learning ▷ Quiz ▷ Quiz ▷ Mo | dulo A 🕨 LIN | VELLO 1         |                     |                                     |                                                                                                    |                      |
| IL TUO PUNTEGGIO                           |              | IVELLO 1        |                     | Questo quiz è ap<br>Lii<br>Metodo ( | ierto dal venerdi, 23 ottobre 2015, 19:05<br>mite di tempo: 45 secondi<br>di valutazione: Risposte corrette<br>Tenta il quiz adesso |                      |

Figura 14: Avvio del livello

Premere nella finestra pop-up 'Conferma' il pulsante 'Avvia il tentativo' (Figura 15)

| L | a Strada non è una Giungla                                                                                                    | Home     | e Quiz    | Campionato | Strumenti didattici                                        | Media gallery                                                                                          | Italiano (it) 🕶                                                                                                    | Federica Longo 🔽 👻 |
|---|----------------------------------------------------------------------------------------------------|----------|-----------|------------|------------------------------------------------------------|----------------------------------------------------------------------------------------------------|----------------------------------------------------------------------------------------------------|--------------------|
| C | Quiz<br>Home e-learning >> Quiz >> Quiz >> I<br>IL TUO PUNTEGGIO                                                                                                    | Modulo A | ► LIVELLO | 1          |                                                            |                                                                                                    |                                                                                                    |                    |
|   | Di seguito il dettaglio del tuo punteggio<br>Parziale modulo in svolgimento: 0<br>Totale Modulo A: 0<br>Totale Modulo B: 0<br>Totale Modulo C: 0<br>Totale Modulo D: 0<br>Totale Modulo D: 0<br>Totale Modulo G: 0<br>TOTALE FINALE: 0 |          | LIVE      |            | C o<br>Il Quiz ha un tempo<br>Sei sicuro<br>Avvia Il tentz | Questo quiz è ap<br>Lir<br>Metodo c<br>nferma<br>massimo di svolgimen<br>di voler iniziare?<br>Annulla | erto dal venerdi, 23 ottobre 2015, 19:05<br>nite di tempo: 45 secondi<br>Il valutazione: Risposte corrette<br>Tanta il quiz adesso<br>to. |                    |
|   | NAVIGAZIONE<br>Home e-learning<br>Dashboard                                                                                                    | - <      |           |            |                                                            |                                                                                                    |                                                                                                    |                    |

Figura 15: Pop-up di conferma

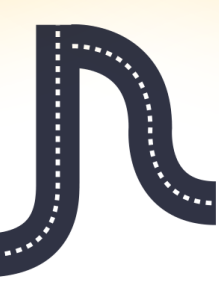

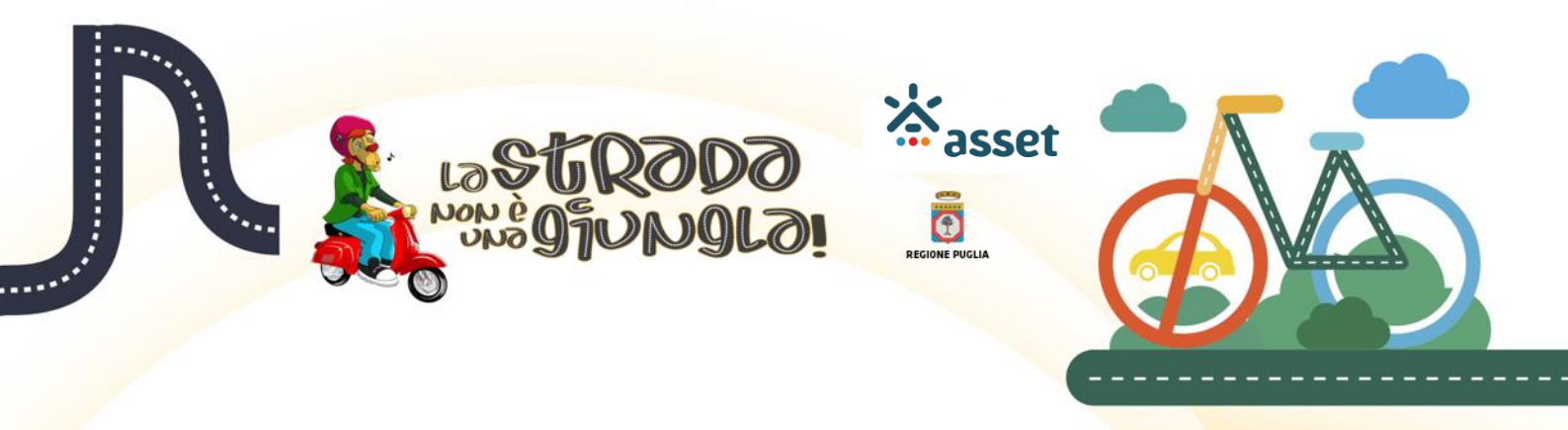

Rispondere alla domande entro i limiti di tempo riportati a sinistra (campo: *Tempo rimasto*) (Figura 16).

| La Strada non è una Giungla Ho                                    | ome Quiz Camp                                                                              | ionato Strumenti didattici Media gallery Italiano (it) + Federica Longo 📃 🔹                                                                                                    |
|-------------------------------------------------------------------|--------------------------------------------------------------------------------------------|----------------------------------------------------------------------------------------------------|
| Quiz                                                              |                                                                                            |                                                                                                    |
| Home e-learning ► Quiz ► Quiz ► Modulo                            | A ► LIVELLO 1                                                                              |                                                                                                    |
| NAVIGAZIONE QUIZ<br>Federica Longo<br>123<br>Termina II tentativo | Domanda 1<br>Risposta non<br>ancora data<br>Punteggio max.: 1<br>V Contrassegna<br>domanda | Da chi deve essere rispettato il divieto di transito?<br>Scegli un'alternativa:<br>o a. Solo dai motoccii<br>o b. Da tutti i velcoli<br>o c. Solo dai camion                                                                                               |
|                                                                   | Domanda 2<br>Risposta non<br>ancora data<br>Punteggio max∷ 1<br>IV Contrassegna<br>domanda | E' importante rispettare il segnale di senso vietato?<br>Scegli un'alternativa:<br>o a. No, petr\u00e9 non ci sono sanzioni<br>o b. Si, ma si pu\u00f3 non rispettarlo in caso di necessit\u00e0<br>o c. Si, perc\u00e9 si possono causare gravi incidenti |
|                                                                   | Domanda 3<br>Risposta non<br>ancora data<br>Punteggio max.: 1<br>♥ Contrassegna<br>domanda | Sulle strade extraurbane, in quali casi è permesso usare il clacson? Scegli un'alternativa: O a. Ad esemplo per far accelerare il veicolo che precede O b. Ad esemplo durante un sorpasso O c. Ad esemplo nella corsia di decelerazione                    |

#### Figura 16: Domande di livello

Dopo aver risposto alle domande, premere il pulsante 'Successivo' (Figura 17).

| La Strada non è una Giungla Home              | e Quiz Camp                                                                     | ionalo Strumenti didattici Media gallery Italiano (it) 🕶                                                                                                    | Federica Longo | 1 - n |
|-----------------------------------------------|---------------------------------------------------------------------------------|----------------------------------------------------------------------------------------------------|----------------|-------|
| Federica Longo<br>123<br>Termina II tentativo | Risposta non<br>ancora data<br>Punteggio max.: 1<br>IV Contrassegna<br>domanda  | Scegli un'alternativa<br>a. Solo dai motocicli<br>b. Da tutti i veicoli<br>c. Solo dai camion                                                                                                  |                |       |
| Tempo rimasto 0:00:15                         | Domanda 2<br>Risposta non<br>ancora data<br>Punteggio max.: 1<br>V Contrassegna | E' importante rispettare il segnale di senso vietalo?<br>Scegli un'alternativa:<br>a. No, pertè non ci sono sanzioni<br>b. Si, ma si può non rispettario in caso di necessità                  |                |       |
|                                               | Domanda 3<br>Risposta non<br>ancora data<br>Punteggio max.: 1<br>V Contrassegna | Sulle strade extraurbane, in quali casi è permesso usare il clacson?<br>Scegli un'alternativa:<br>a. Ad esempio per far accelerare il veicolo che precede<br>b. Ad esempio durante un sorpasso |                |       |
|                                               | Successivo                                                                      | C. Ad esempio nella corsia di decelerazione                                                                                                    |                |       |
|                                               |                                                                                 | 13510000<br>135100000<br>13510000                                                                                                    |                |       |
|                                               | I                                                                               | Figura 17: Invio delle risposte                                                                                                    |                |       |

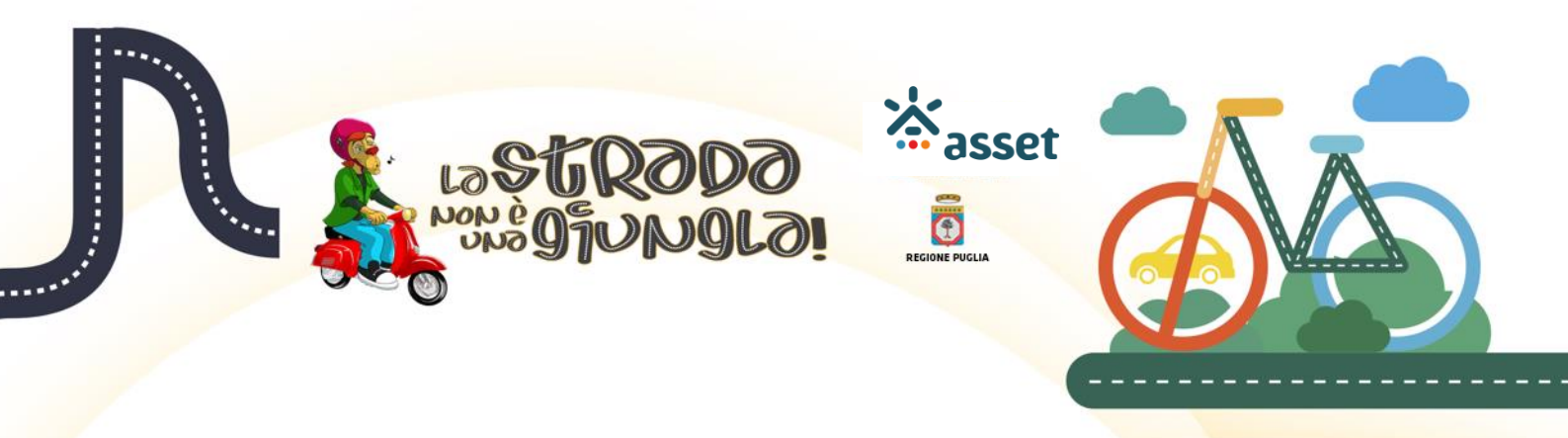

Consultare l'esito delle risposte date e approfondire leggendo le pillole di conoscenza. In caso di almeno una risposta errata, nel campo 'Feedback' è riportato il messaggio 'ritenta il livello!' (Figura 18). Eseguire la seguente procedura:

| The statement = for t = for t =                                                                                                    | La Strada non è una Giungla Home            | Quiz Campionato Strume | nii didattici Media gallery Italiano (il) • Federica Longo                                                                                                    |
|----------------------------------------------------------------------------------------------------|---------------------------------------------|------------------------|----------------------------------------------------------------------------------------------------|
| three selenting   Cut   Cut                                                                                                    | Ouiz                                        |                        |                                                                                                    |
| Hene selaming > Out > Fout > Not > Aut > Letteriol  NVGAZIONE QUZ  Periodical Lange Periodical  Periodical  Perio                                                                                                    | Quiz                                        |                        |                                                                                                    |
| NVGAZOVE GUZ Previous Previous                                                                                                    | Home e-learning IF Quiz IF Quiz IF Modulo A | ► LIVELLO 1            |                                                                                                    |
| State State   Predencia Longo   Predencia Longo   Predencia Longo   Predencia Longo   Predencia Longo   Predencia Longo   Predencia Longo   Predencia Longo   Predencia Longo   Predencia   Predencia <th>NAME A ZIONE OUTZ</th> <th>Inizia</th> <th>to lunedi, 29 febbraio 2016, 15:35</th>                                                                                                    | NAME A ZIONE OUTZ                           | Inizia                 | to lunedi, 29 febbraio 2016, 15:35                                                                                                    |
| Pederica Lango Zereconic (dispositive) (zerece)   Preme peringuio Zereconic (dispositive) (zerece)   Preme peringuio Zereconic (dispositive) (zerece)   Preme peringuio Zereconic (dispositive) (zerece)   Preme peringuio Zereconic (dispositive) (zerece)   Preme peringuio Zereconic (dispositive) (zerece)   Preme peringuio Zereconic (dispositive) (zerece)   Preme peringuio Zereconic (dispositive) (zerece)   Preme peringuio Zereconic (dispositive) (zerece)   Preme peringuio Zereconic (dispositive) (zerece)   Preme peringuio Zereconic (dispositive) (zerece)   Preme peringuio Zereconic (dispositive) (zerece)   Preme peringuio Zereconic (dispositive) (zerece)   Preme peringuio A dispositive definicateure and and and and and and and and and and                                                                                                    | NAVIGAZIONE QUIZ                            | Sta                    | to Completato                                                                                                    |
| Precentations     Precentations        Precentations <td>Federica Longo</td> <td>Termina</td> <td>to luned, 29 febbraio 2016, 15:35</td>                                                                                                    | Federica Longo                              | Termina                | to luned, 29 febbraio 2016, 15:35                                                                                                    |
| Fine revisions                                                                                                    | 1 2 3                                       | Tempo impiega          |                                                                                                    |
| International properties       Access services i dispositivi di sicurezza passiva?         Ruppia statis       Segli un dismativa:         Quintaria       A danata di sicurezza passiva?         Segli un dismativa:       I altre si colidare danate la guida         Quintaria       A danata de danada danata danata la guida         Quintaria       A danata de danada danata danata la guida         Quintaria       A danata de danada danata danata la guida         Quintaria       A danata de danada danata danata la guida         Quintaria       A danata de danata danata de danata danata la guida         Quintaria       A danata de danada danata danata d                                                                                                    | Fine revisione                              | Feedba                 | ck                                                                                                    |
| Densel 1<br>Noncos entra<br>Pongo entra<br>entra<br>e |                                             |                        | ritenta il livello!                                                                                                    |
| Denses 21<br>Region and<br>Purgo state<br>Purgo state<br>Purgo Purgo Purgo Purgo<br>Purgo Purgo<br>Purgo Purgo<br>Purgo Purgo<br>Purgo Purgo<br>Purgo Purgo<br>Purgo<br>Purgo Purgo<br>Purgo Purgo<br>Purgo Purgo<br>Purgo Purgo<br>Purgo Purgo<br>Purgo Purgo<br>Purgo Purgo<br>Purgo Purgo<br>Purgo Purgo<br>Purgo Purgo<br>Purgo<br>Purgo Purgo<br>Purgo<br>P                                                                                                    |                                             |                        |                                                                                                    |
| Solg unit Meetanalas:       Solg unit Meetanalas:       Image: status         8 x 1       Image: status       Image: status <td></td> <td>Domanda 1 /</td> <td>k cosa servono i dispositivi di sicurezza passiva?</td>                                                                                                    |                                             | Domanda 1 /            | k cosa servono i dispositivi di sicurezza passiva?                                                                                                    |
|                                                                                                    |                                             | Risposta errata        | Scegli un'alternativa:                                                                                                    |
| Construction     Construction     Consend     Construction     Construction     Construction     Const                                                                                                    |                                             | 0 su 1                 | <ul> <li>a. A parlare al cellulare durante la guida</li> </ul>                                                                                                    |
| exama example example exampl                                                                                                    |                                             | VP Contrassegna        | b. A diminuire le conseguenze negative dell'incidente una volta verificato                                                                                                    |
| Descar2 Q       Utradomobile che presenta un sistema el terrorio di nilevazione della stanchezza         Porspara sontati       Porsparatoria         Porsparatoria       Utradomobile che gregerenta un sistema el stanco, si spegna all'improvviso         Porsparatoria       Di chando al "accorge" che sei stanco, si spegna all'improvviso         Porsparatoria       Di chando al "accorge" che sei stanco, si spegna all'improvviso                                                                                                    |                                             | domanda                | c. A prevenire gli incidenti X                                                                                                    |
| Desared 2<br>e. Constances<br>enames       Un'adomobile de presenta un sistema del tronsido de la dana de la dana de la                                                                                                    |                                             |                        | Nacad Association and the Information I and a state to a sublicity a sublicity of the Information                                                                                                    |
| Desared 2       Aparteling strategie strategie strategi                                                                                                    |                                             |                        | Nodool Cerca le corrette informazioni puo anche tu contribuire a migiorare la vita in stradal                                                                                                    |
| Constance<br>9       Constance<br>9                                                                                                    |                                             |                        | <ul> <li>I sistemi oi sicurezza dei vercioi su strada sono catalogati no une grandi ramiglie: sicurezza passiva e sicurezza attiva.</li> <li>Appartengono alla classe sicurezza passiva i dispositivi che hanno lo scopo di diminuire le consequenze negative dell'incidente una volta</li> </ul> |
| Demarck 2       Un'automobile che presenta un sistema elettonico di rilevazione della stanchezza         Poragigi antali, al construite di construite di constr                                                                                                    |                                             |                        | verificato. Hanno il compito di moderare gli effetti dell'urto esterno o interno al veicolo e sono ad esempio le cinture di sicurezza, i                                                                                                    |
| programma Euro-NL-2A Harma vido conditi a 64 hmin condeti a 64 hmin condeti a                                                                                                    |                                             |                        | pogjatesta, gli airbag e i dispositivi di riteruta per bambini. Anche i materiali con cui il veicolo è costruito sono uno strumento efficace di si une ra posizi ai materiali devano auree propriati di elasticità indermabilità notifezza di under perspatiani sono testate dal                  |
| Velocità. Haria virto un castà-feri? C sono moti video onime che i pommettoro di vedere ciò che succede durante un incidente con e senza i sistemi di sicurezza passiva.         Dessaréa 2         Respons contra         Respons contra         Portigo contra         1 es 1         • Constangea         • Domande al "accorge" che sei stanco, si apogne all'improvvino         • Do Loando al "accorge" che sei stanco, si apogne all'improvvino         • Constangea                                                                                                    |                                             |                        | <ul> <li>programma Euro-NCAP, attraverso appositi crash-test conduiti a 64-hm/h contro barriere deformabili, nonché prove di urbi laterale o a bass</li> </ul>                                                                                                    |
| Demarks Z     Un'automobile che presenta un sistema dettronico di rilovazione della stanchezza       Ruppa sontrativa     Un'automobile che presenta un sistema dettronico di rilovazione della stanchezza       Ruppa sontrativa     Scegli un'alternativa:       >nananza     0 o Loando di "accorge" che sei stanco, ti spregne all'improvriso       © c. Cuando di "accorge" che sei stanco, ti savisa che è meglio riposanti √                                                                                                    |                                             |                        | eleocità. Hai mai visto un crash-test? Ci sono molti video online che ti permettono di vedere ciò che succede durante un incidente con e senza i sistemi di sicurezza passiva.                                                                                                    |
| Domarsé Z     Un'automobile che presenta un sistema elettronico di rilevazione della stanchezza       Reposa constrationa     Scogli un'alternativa:<br>o a. Può disendere i sedili fino a formare un letto<br>tri t         o b. Quando si "accorge" che sei stanco, si spegne all'improvisio         e constrategio         o c. Quando all'accorge" che sei stanco, si savisa che è meglio riposarii √                                                                                                    |                                             | `                      | unean essere nei bann in driei manichino serica chirune a sichrezca :                                                                                                    |
| Rapora canada<br>Dentagio danada<br>1 te 1     Scogli un'alternativa:                                                                                                    |                                             | Domanda 2              | In'automobile che presenta un sistema elettronico di rilevazione della stanchezza                                                                                                    |
| Puntagge stanub     Scogli un allemativa:       1 su 1     ○ a. Può stendere i sedit fino a formare un letto            • Contrausopa<br>somanta           • b. Quando si "accorge" che sei stanco, is avvisa che è meglio riposarsi √                                                                                                    |                                             | Risposta corretta      |                                                                                                    |
| teu 1     U à l'und standere se sea inno à romare un tetto      v     contrassegna     O à l'ou cando à l'accorge" che sei stanco, si segna all'improviso      sonance     @ c. Quando al "accorge" che sei stanco, ti avvisa che è meglio riposarsi √                                                                                                    |                                             | Punteggio ottenuto     | Scegli un'alternativa:                                                                                                    |
| Constantancy     Constantancy                                                                                                    |                                             | 1 su 1                 | O a. Puo stendere i sedii fino a formare un retto                                                                                                    |
| winerse () c. cutanoo si accorge cno sei stanco, ti avvisa che e reglio riposarsi V                                                                                                    |                                             | VP Contrassegna        | D. Lutando si "accorge" che sei stanco, si spegne all'improvviso                                                                                                    |
|                                                                                                    |                                             | oumanda                | O c. uuando si "accorgo" che sei stanco, il avvisa che e meglio riposarsi                                                                                                    |
|                                                                                                    |                                             |                        |                                                                                                    |

#### Figura 18: Pagina dei risultati con risposte errate

1. Premere il link 'Fine revisione' posizionato in fondo alla pagina (Figura 19)

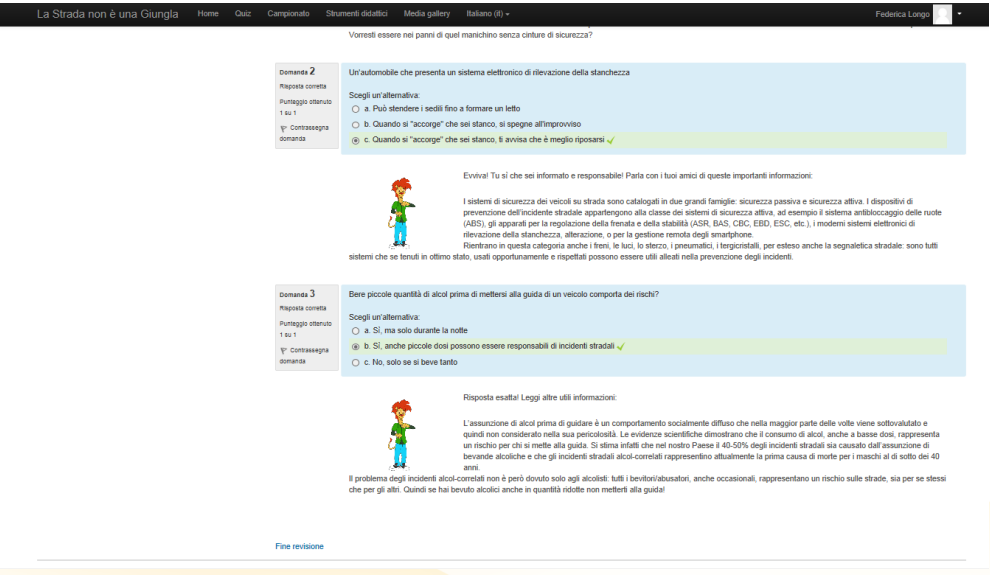

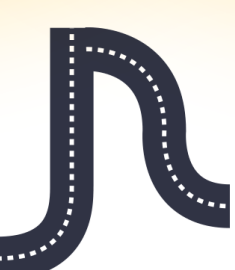

Figura 19: Fine revisione in pagina dei risultati

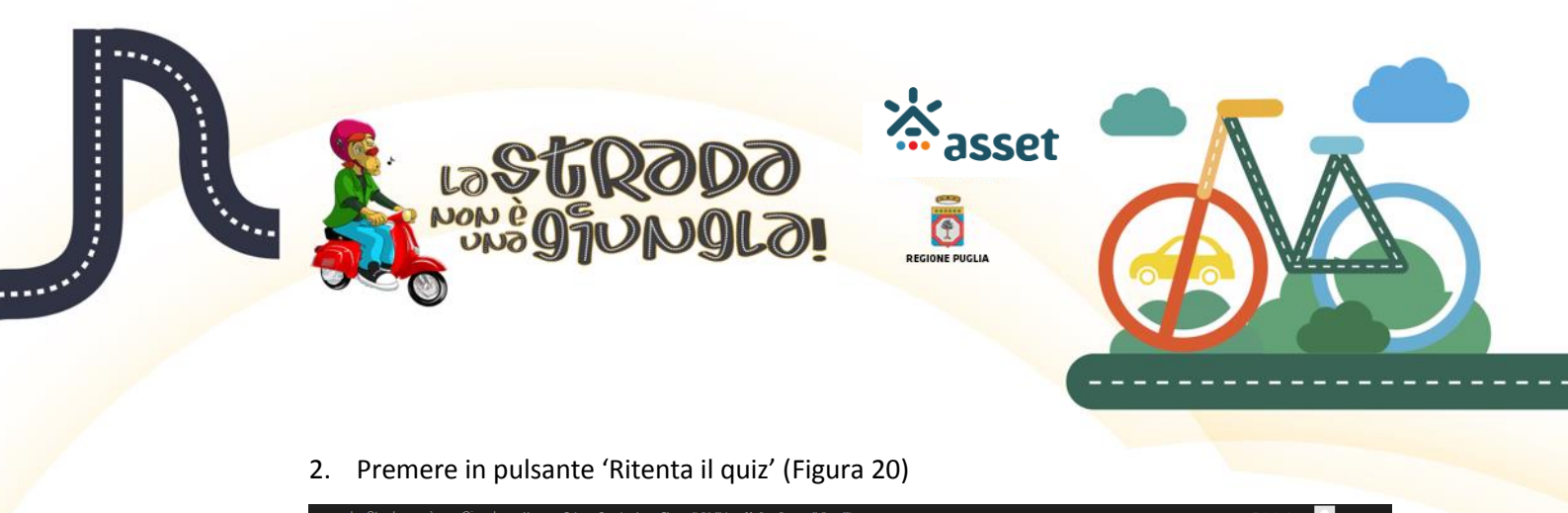

| -                                                                                                    |             |                      |                                                                          | /                                                                                                    |           |                     |
|----------------------------------------------------------------------------------------------------|-------------|----------------------|--------------------------------------------------------------------------|----------------------------------------------------------------------------------------------------|-----------|---------------------|
| Quiz                                                                                                    |             |                      |                                                                          |                                                                                                    |           |                     |
| Home e-learning I> Quiz I> Quiz I> Modulo A                                                                                                    | ► LIVELLO 1 |                      |                                                                          |                                                                                                    |           |                     |
| L TUO PUNTEGGIO<br>Di seguito il definațio del tuo punteggio<br>Parziale modulo în svolgimento: 0<br>Totale Modulo 2: 0<br>Totale Modulo 2: 0<br>Totale Modulo 2: 0<br>Totale Modulo 2: 0 |             | LIVELLO<br>Riepilogo | 1<br>dei tuoi tentativi precedenti                                       | iesto quiz è aperto dal venerdi, 23 ottobre 2015, 19 0<br>Limite di tempo: 45 second<br>Metodo di valutazione: Risposte corrette | 05        |                     |
| Totale Modulo F: 0<br>Totale Modulo G: 0                                                                                                    |             | Tentativo            | Stato                                                                    | Risposte corrette / 3                                                                                                    | Revisione | Feedback            |
| TOTALE FINALE: 0                                                                                                    |             | 1                    | Completato<br>Invisto giovedi, 25 febbraio 2016, 10:42                   | 1                                                                                                    | Revisione | ritenta il livello! |
| NAVIGAZIONE Home e learning                                                                                                    |             |                      | Risposte corrette: 1 / 3.<br>Feedback complessivo<br>ritenta il livello! | Ritenta il quiz                                                                                                    |           |                     |

#### Figura 20: Riavvio del livello

3. Premere il pulsante 'Avvia il tentativo' nella pop-up di conferma (Figura 21)

| Totale Modulo F: 0<br>Totale Modulo G: 0                                                                                                    | 1 Completato<br>Inviato lunedi, 29 febbraio 2018, 15:47                                                                                                    | 0 Revisione <i>ritenta il livello!</i> |
|----------------------------------------------------------------------------------------------------|----------------------------------------------------------------------------------------------------|----------------------------------------|
| Totale Modulo G. 0<br>TOTALE FINALE: 0<br>NAVIGAZIONE ID<br>Home e-learning<br>• Dashboard<br>> Pagine del ato<br>• Corso nuso<br>• Cotto nuso<br>• Cotto nuso<br>• Cotto<br>> Padrecipanti<br>> Badge<br>• Modulo A<br>↓ LIVELLO 1<br>↓ LIVELO 2 | Conferma     Conferma     Conferma | ritenta il livello!                    |
| <ul> <li>Monato B</li> <li>Monato C</li> <li>Monato D</li> <li>Monato D</li> <li>Monato D</li> <li>Monato E</li> <li>Monato F</li> <li>Monato G</li> <li>Imiel consi</li> </ul>                                                                   |                                                                                                    |                                        |

#### Figura 21: Pop-up di conferma per il riavvio del livello

4. Rispondere alle domande del livello.

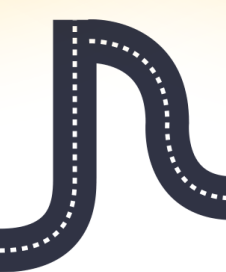

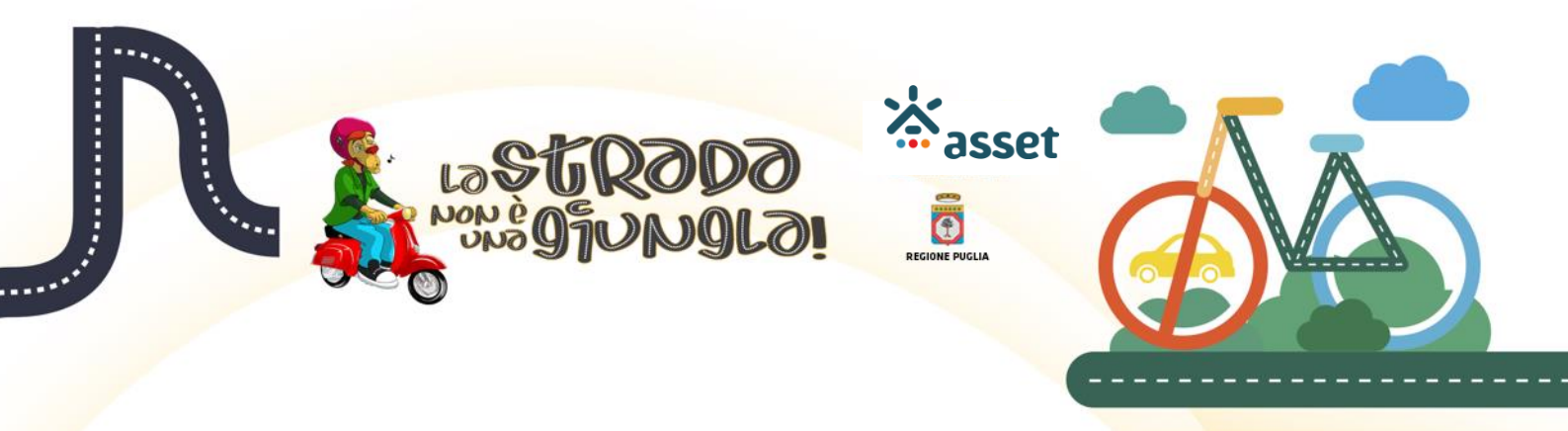

**Se tutte le risposte fornite sono corrette**, nel campo 'Feedback' è riportato il messaggio 'Congratulazioni! Sfida il prossimo livello!' (Figura 22), nel campo Punteggio è presente lo stesso valore del tempo impiegato per l'invio delle risposte. Eseguire la seguente procedura:

| La Strada non è una Giungla Home Quiz                         | Campionato Stru                                                                              | menti didattici Media gallery Italiano (it) + Federica Longo 🔤 🔸                                                                                                    |
|---------------------------------------------------------------|----------------------------------------------------------------------------------------------|----------------------------------------------------------------------------------------------------|
| Quiz                                                          |                                                                                              |                                                                                                    |
| NAVIGAZIONE QUIZ<br>Pederica Longo<br>1 2 3<br>Fine revisione | In<br>Term<br>Tempo impi<br>Punt<br>Feer                                                     | iziato kuneli 29 febbraio 2016, 15 39<br>Stato Competato<br>inato kunedi, 29 febbraio 2016, 15 39<br>eggio 16 second<br>eggio 16<br>Kongratulazioni! sfida il prossimo livello!                                                                                                    |
|                                                               | Domanda 1<br>Rispoeta corretta<br>Punteggio ottenuto<br>1 su 1<br>VP Contrassegna<br>domanda | A coas servono i dispositivi di sicurezza passiva?<br>Scogli un'atternativa:<br>○ A A prevenire gli incidenti<br>○ D A patrera ne clulare durante li sudda<br>@ C A diminuire le conseguenze negative dell'incidente una volta verificato √                                                                                                    |
|                                                               |                                                                                              | Evvival Tu si che sei informato e responsabile! Parta con i luoi amici di queste importanti informazioni:<br>Listienti di sicurezza dei veicoli su strada sono catologati in due grand famiglie: sicurezza passiva e sicurezza attiva.<br>Appartempono alla classe sicurezza questiva i dispositivi che humo lo scopo di diminire le conseguence negative definicadente una votta<br>verificata. Interno i compoi to indicare gi effetti dividuo testmo o interno a veicolo e sono a semenjo la cinture di sicurezza i<br>poggiatesta, gii attivo gi espositi casti-te conditi a 64 humo compoi di estato di advecto di espositi casti-teste da il<br>programma Euro-RAP, attraverso apposti casti-te conditi a 64 humo como barriere deformabili, nonche prove di unto laterde o e a bassa velocità. Itali mai vito un crash-<br>tar? Ci sono molti vido onitori che li premetto di vedere e oi che succede durante un incidente con senza i sistemi di scurezza passiva. Viventei esseren la quel<br>manchino senza cinture di sicurezza? |
|                                                               | Domanda 2<br>Risposta corretta<br>Punteggio ottenuto<br>1 su 1<br>VP Contrassegna<br>domanda | Bere picode quantità di alcol prima di mettensi alla guida di un veicolo comporta dei rischi?<br>Soggi un'atternativa:<br>○ a.S. ma sulo alrante la notte<br>⊙ h. No, solo a bave tanto<br>ⓒ c. Sl, anche piccole dosi possono eserer responsabili di incidenti stradali √                                                                                                    |

Figura 22: Pagina dei risultati con tutte le risposte corrette

- 1. Premere il link 'Fine revisione' in fondo alla pagina;
- 2. Premere il pulsante 'Torna al corso' nella pagina di Riepilogo dei tentativi (Figura

| 2 | 2 | ۱ |
|---|---|---|
|   | - | ۱ |
| ~ | - | 1 |

| IL TUO PUNTEGGIO                          |     |               |                                                       |                                                 |         |
|-------------------------------------------|-----|---------------|-------------------------------------------------------|-------------------------------------------------|---------|
| Di seguito il dettaglio del tuo punteggio |     |               |                                                       |                                                 |         |
| Parziale modulo in svolgimento: 16        |     |               | Questo quiz è ape                                     | erto dal venerdì, 23 ottobre 2015, 19:05        |         |
|                                           |     |               | Lim                                                   | nite di tempo: 45 secondi                       |         |
| Totale Modulo A: 0<br>Totale Modulo B: 0  |     |               | Metodo di                                             | i valutazione: Risposte corrette                |         |
| Totale Modulo D: 0<br>Totale Modulo D: 0  |     | Riepilogo dei | tuoi tentativi precedenti                             |                                                 |         |
| Totale Modulo E: 0<br>Totale Modulo F: 0  |     | Tentativo     | Stato                                                 | Risposte corrette / 3                           | Revisi  |
| Totale Modulo G: 0<br>TOTALE FINALE: 16   |     | 1             | Completato<br>Inviato lunedi, 29 febbraio 2018, 15:35 |                                                 | Non per |
|                                           |     | 2             | Completato<br>Inviato lunedi, 29 febbraio 2018, 15:37 |                                                 | Non per |
| NAVIGAZIONE<br>Home e-learning            | - 3 | 3             | Completato<br>Inviato lunedi, 29 febbraio 2016, 15:38 | 2                                               | Revisi  |
| Pagine del sito     Corso in uso          |     | 4             | Completato<br>Invisto lunedi, 29 febbraio 2018, 15:38 | 2                                               | Revisi  |
| Quiz     Partecipanti     Badoa           |     | 5             | Completato<br>Inviato lunedi, 29 febbraio 2016, 15:39 | 3                                               | Revisi  |
| <ul> <li>Modulo A</li> </ul>              |     |               | You have already passed                               | I this quiz, and may not make further attempts. |         |
| VELLO 2                                   |     |               |                                                       | Torna al corso                                  |         |
| Modulo C                                  |     |               |                                                       |                                                 |         |
| <ul> <li>Modulo D</li> </ul>              | Fie | ura 23: Pag   | ina di rienilogo dei tenta                            | ativi precedenti                                |         |

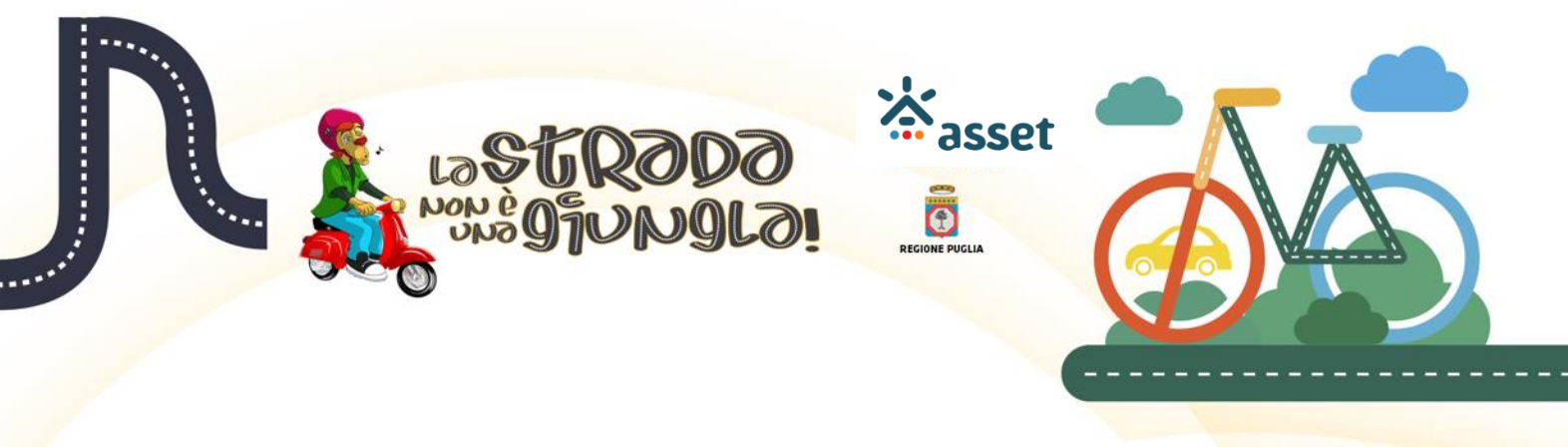

3. Seleziona il livello successivo abilitato (Figura 24).

| Home e-learning IN Quiz IN Quiz                              |     |                                                                                          |
|--------------------------------------------------------------|-----|------------------------------------------------------------------------------------------|
| L TUO PUNTEGGIO<br>ii seguito il dettaglio del tuo punteggio |     | Modulo A                                                                                 |
| arziale modulo in svolgimento: 16                            |     | VIVELLO 1                                                                                |
| stale Modulo A: 0                                            |     | VIVELLO 2                                                                                |
| otale Modulo R: 0                                            |     | V INFELO 3                                                                               |
| otale Modulo C: 0<br>Intale Modulo D: 0                      |     | Condizioni per l'accesso: Aver ottenuto o superato la valutazione richiesta in LIVELLO 2 |
| otale Modulo E: 0                                            |     | VIVELO 4                                                                                 |
| otale Modulo F: 0<br>otale Modulo G: 0                       |     | Condizioni per l'accesso: Aver ottenuto o superato la valutazione richiesta in LIVELLO 3 |
|                                                              |     | VILVELLO 5                                                                               |
| OTALE FINALE: 16                                             |     | Condizioni per l'accesso: Aver ottenuto o superato la valutazione richiesta in LIVELLO 4 |
| AVIGAZIONE                                                   | - 4 |                                                                                          |
| ome e-learning                                               |     | Modulo B                                                                                 |
| Dashboard                                                    |     |                                                                                          |
| Pagine del sito<br>Corso in uso                              |     | VIELLO 6                                                                                 |
| - Quiz                                                       |     | Condizioni per l'accesso: Aver ottenuto o superato la valutazione richiesta in LIVELLO 5 |
| Partecipanti                                                 |     | VIELLO 7                                                                                 |
| Badge                                                        |     | Condizioni per l'accesso: Aver ottenuto o superato la valutazione richiesta in LIVELLO 6 |
| Modulo B                                                     |     | VIELLO 8                                                                                 |
| Modulo C                                                     |     | Condizioni per l'accesso: Aver ottenuto o superato la valutazione richiesta in LIVELLO 7 |
| <ul> <li>Modulo D</li> <li>Modulo E</li> </ul>               |     | V LIVELLO 9                                                                              |
| Modulo F                                                     |     | Condizioni per l'accesso: Aver ottenuto o superato la valutazione richiesta in LIVELLO 8 |
| Modulo G                                                     |     |                                                                                          |
| I miei corsi                                                 |     |                                                                                          |

#### Figura 24: Pagina del quiz con il livello successivo abilitato

Per resettare il quiz, effettuare il logout dal sistema e poi il login.

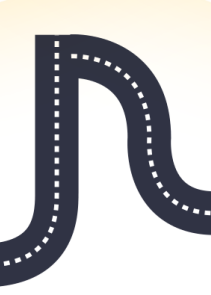